## **NOTE OPERATIVE INDUMENTI E CALZATURE DA LAVORO**

LA GESTIONE ORDINI DALL'APP VESTIARIO E' DISPONIBILE SOLO DURANTE IL PERIODO PREVISTO: SE SI VISUALIZZA IL MESSAGGIO "<u>ATTENZIONE, INSERIMENTO ORDINI VESTIARIO ATTUALMENTE NON</u> <u>DISPONIBILE</u>", SI DEVE ATTENDERE L'ATTIVAZIONE DA PARTE DELLA CASSA.

CLICCARE SULL'ICONA DEDICATA:

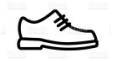

## CARICAMENTO ORDINE

SEDE CONSEGNA: VERIFICARE L'INDIRIZZO DI CONSEGNA DEL MATERIALE E MODIFICARLO SE NECESSARIO

## **INSERIMENTO TAGLIE E KIT**:

- CLICCARE SU CIASCUN NOMINATIVO PRESENTE NELL'ELENCO PER CARICARE O MODIFICARE LE TAGLIE ED ASSEGNARE UNO DEI CORREDI DISPONIBILI\*.

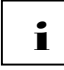

\*CLICCARE SULL'ICONA PER VISUALIZZARE IL VOLANTINO DELLA STAGIONE

- SE L'INTERESSATO HA ORE DICHIARATE PRESSO ALTRA CASSA, INDICARNE LA PROVINCIA
- ATTIVARE LA CASELLA "ESCLUDI LAVORATORE" AI LAVORATORI DIMESSI O CESSATI

Nuovo lavoratore Salva modifiche

- CLICCARE SU "NUOVO LAVORATORE" PER <u>AGGIUNGERE EVENTUALI NUOVI ASSUNTI</u> NON PRESENTI IN ELENCO
- CLICCARE SU **"SALVA MODIFICHE**" OGNI QUALVOLTA SI INTENDE <u>MEMORIZZARE I DATI</u> <u>INSERITI/MODIFICATI</u>

## CONVALIDA DELLA RICHIESTA

Convalida richiesta

- CLICCARE SU **"CONVALIDA RICHIESTA**" <u>SOLO UNA VOLTA TERMINATO IL CARICAMENTO</u> <u>DELL'ORDINE</u>, AL FINE DI INOLTRARE LO STESSO ALLA CASSA EDILE.

N.B.: UNA VOLTA EFFETTUATA LA CONVALIDA E' POSSIBILE CONTROLLARE LO STATO DI AVANZAMENTO: DOPO L'ACQUISIZIONE, LA CASSA EDILE ESAMINERA' LE INFORMAZIONI RICEVUTE E PROVVEDERA' AD AGGIORNARE L'ESITO DELL'ORDINE.